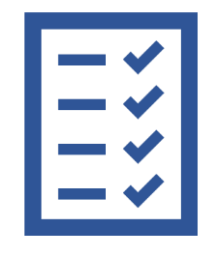

## PARA PERSONAS NATURALES

1 DE ENERO DE 2020 "MUSERPOL" UNIDAD DE OTORGACIÓN DEL COMPLEMENTO ECONÓMICO

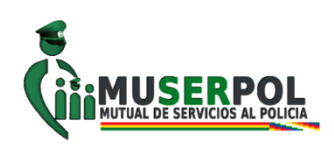

## **TABLA DE CONTENIDO**

| E GESTION |
|-----------|
| 3         |
|           |
| 5         |
| 8         |
| 9         |
| 11        |
| 12        |
| 18        |
| 18        |
| 20        |
|           |

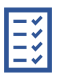

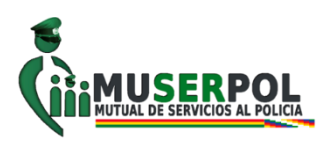

## REQUISITOS PARA EL REGISTRO DEL BENEFICIARIO AL SISTEMA DE GESTION PÚBLICA- SIGEP

## PARA PERSONAS NATURALES:

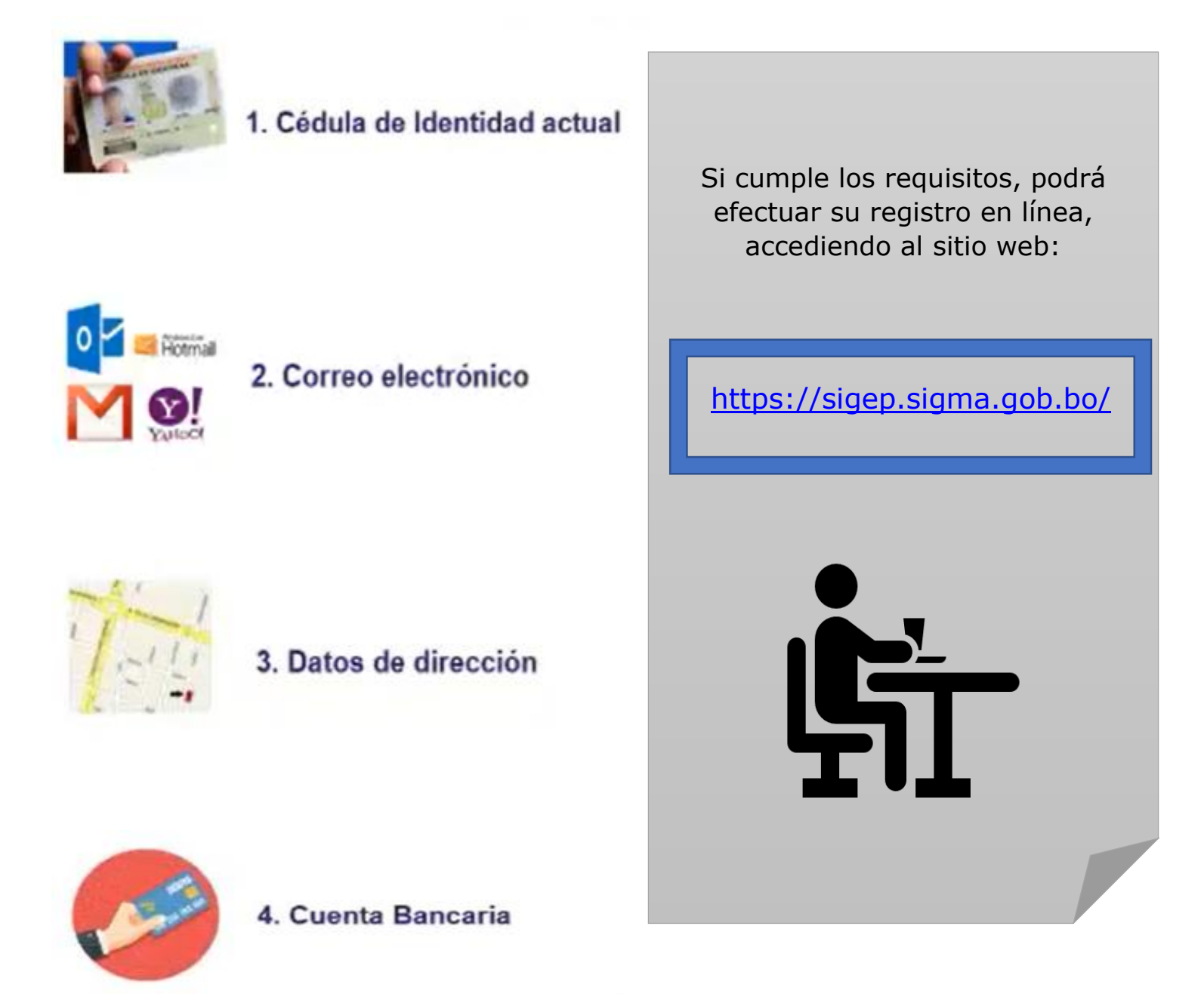

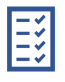

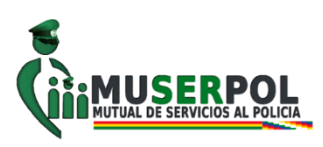

# **REGISTRO DE PERSONAS NATURALES**

# AL

# SISTEMA DE GESTIÓN PÚBLICA - SIGEP

# **GUÍA DE USUARIO - REGISTRO DE BENEFICIARIOS SIGEP**

El usuario debe conectarse al sistema a través del sitio web:

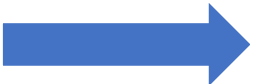

https://sigep.sigma.gob.bo/

| ECON<br>FINANZAS<br>SISTEMA DE GE                                                                              | OMÍA<br>PÚBLICAS<br>STIÓN PÚRI ICA                                                                                                    |  |
|----------------------------------------------------------------------------------------------------|----------------------------------------------------------------------------------------------------|--|
| INGRESO PARA ENTIDADES PÚBLICAS  * U S U A R I O:  * CONTRASEÑA: * Ingrese Texto de Imagen:  CINERAE  Ingresar | INGRESO PARA BENEFICIARIOS  INSTRUCTIVO REGISTRO EMPRESAS UNIPERSONALES INSTRUCTIVO REGISTRO PERSONAS JURIDICAS INSTRUCTIVO REGISTRO PERSONAS NATURALES INSTRUCTIVO DE MODIFICACION E IMPRESION Ingresar |  |
| Lin<br>()) Ser<br>800                                                                                          | ea Gratuita de<br>vicio al Usuario<br>) - 10 - 6337                                                                                                    |  |

## Figura N° 1

 Una vez conectado al sistema, haga un clic en el botón INGRESAR que se tiene en el recuadro como: INGRESO PARA BENEFICIARIOS

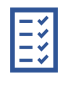

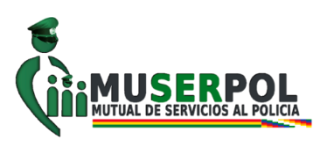

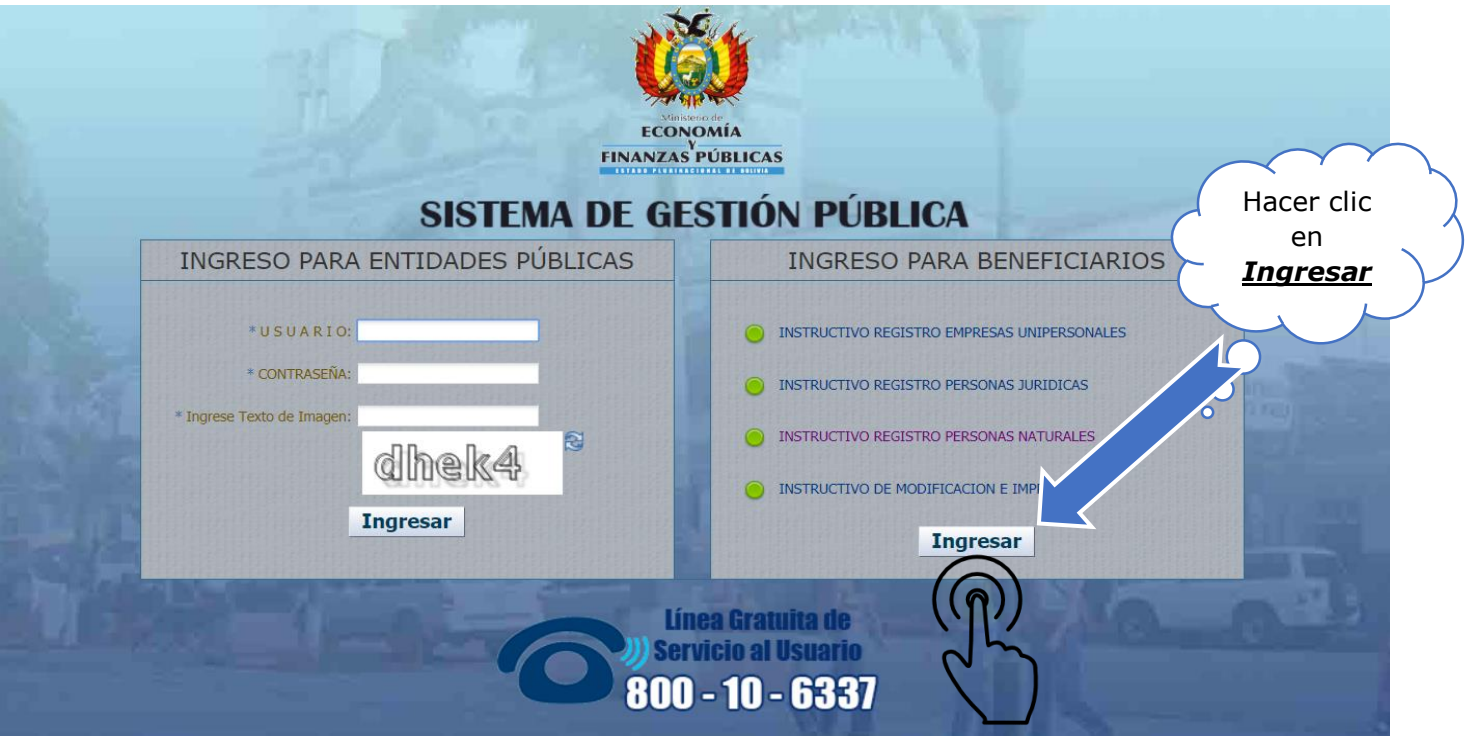

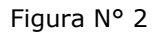

 El sistema habilitará el Formulario de Registro en línea para el ingreso de la información respectiva.

| Nerio de<br>NOMÍA<br>Y<br>S PÚBLICAS                                                                                                    | BENEFICIARIOS<br>BENEFICIARIO MODIFICACION/VALIDACION<br>PRODUCCION-5erver 172-6091<br>PERFIL DE USUARIOS DE INTERNET | Perfil: 71<br>Usuario: usuArIoINTE<br>Ertitidad:<br>D.A.: U.E.:<br>Gestión: 2020<br>Cerrar Ses | EF  Sayres Iva Bedidaris ya Begistadas  Tipa da Counter  Documer  Documer  Documer  Documer  Documer Se acestra an mine.  Documer server fare de biorgen |
|----------------------------------------------------------------------------------------------------|----------------------------------------------------------------------------------------------------|------------------------------------------------------------------------------------------------|----------------------------------------------------------------------------------------------------|
| Ingreso Para Beneficiarios ya Registr<br>Tipo de Documento:<br>Documento:<br>2001<br>* Ingrese Texto de Imagen:<br>Instructivo para registro de Personas h<br>Instructivo para registro de Empresas<br>Instructivo para registro de Empresas | idos                                                                                                    | iciario                                                                                        | Primero debe ingresar lo<br>que el texto de imagen le<br>indica.                                                                                         |

Figura N° 3

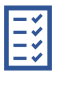

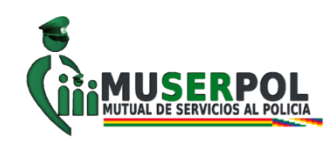

| Ingreso Para Beneficiarios<br>Tipo de Documento:<br>Documento:                           | ya Registrados                                                            | 5                         | ¥                  |                    | Segundo debe hacer<br>clic en: <b>Nuevo</b><br>Beneficiario |
|------------------------------------------------------------------------------------------|---------------------------------------------------------------------------|---------------------------|--------------------|--------------------|-------------------------------------------------------------|
| * Ingrese Texto de Imagen:                                                               |                                                                           | b                         | <u>K</u> 2         |                    |                                                             |
| Ingrese Texts de Inagen                                                                  | Ingresar                                                                  | Ingresar                  | para Regenerar Pin | Nuevo Beneficiario |                                                             |
| No estas registrado como<br>Instructivo para registro de<br>Instructivo para registro de | Beneficiario?<br>e Personas Natur<br>e Empresas Unipe<br>e Empresas Juríd | ales<br>ersonales<br>icas |                    | $\mathbb{P}$       |                                                             |

Figura Nº 4

## **PASO 1.- DATOS GENERALES**

En Categoría – Sub Categoría, de las listas de valores debe seleccionar las opciones "**Privado**" y "**Natural**"

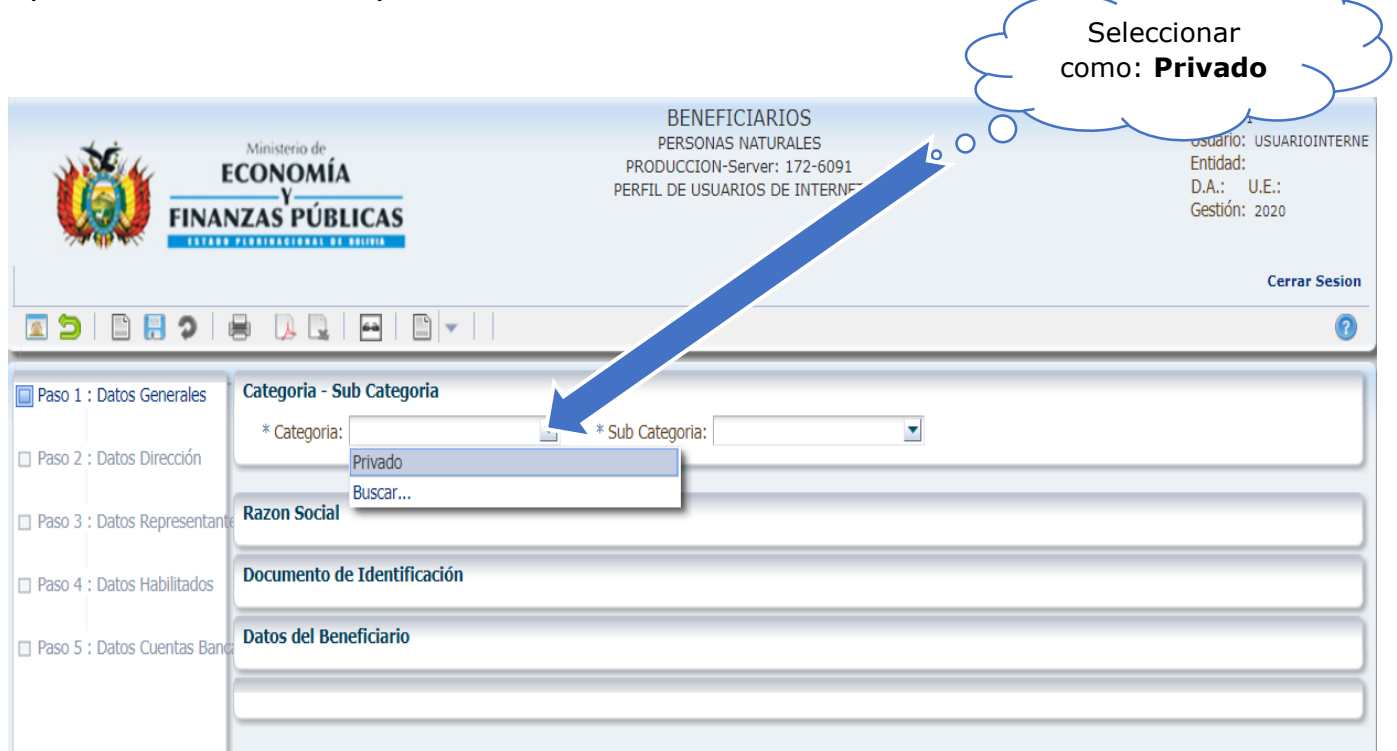

Figura Nº 5

|                                                                                                    | GUIA PARA REGISTRARSE                                                                                                    | COMO BENEFICIARIO SIGEP                                                                      | MUSERPOL<br>MUTUAL DE SERVICIOS AL POLICIA |
|----------------------------------------------------------------------------------------------------|----------------------------------------------------------------------------------------------------|----------------------------------------------------------------------------------------------|--------------------------------------------|
|                                                                                                    | Ministerio de PRO<br>CONOMÍA PRO<br>V PERFI                                                                                                    | BENEFICIARIOS<br>PERSONAS NATURALES<br>DUCCION-Server: 172-6091<br>L DE USUARIOS DE INTERNET | Seleccionar<br>como: Natural               |
|                                                                                                    |                                                                                                    |                                                                                              | 0                                          |
| <ul> <li>Paso 1 : Datos Generales</li> <li>Paso 2 : Datos Dirección</li> <li>Paso 3 : Datos Representar</li> <li>Paso 4 : Datos Habilitados</li> <li>Paso 5 : Datos Cuentas Bar</li> </ul> | Categoria - Sub Categoria<br>* Categoria: Privado   * Sub Categoria: Privado  Razon Social  Razon Social:  Documento de Identificación Datos del Beneficiario | tegoria: Jurídico<br>Natural<br>Unipersonal<br>Buscar                                        |                                            |

Figura Nº 6

- La información que registre se validará con el SEGIP.
- Si su número de documento tiene complemento el sistema le pedirá que registre este dato cuando seleccione el botón SIGUIENTE.
- Es de carácter obligatorio el registro de un "Correo Electrónico", siendo que posteriormente el sistema confirmará el registro con un mensaje automático al correo registrado.

| <ul> <li>Paso 1 : Datos Generales</li> <li>Paso 2 : Datos Dirección</li> </ul>     | Categoria - Sub Categoria<br>* Categoria: Privado Sub Categoria: Natural Cédula Ileva<br>alfanumérico                                                                                                    |
|------------------------------------------------------------------------------------|----------------------------------------------------------------------------------------------------|
| <ul> <li>Paso 3 : Datos Representan</li> <li>Paso 4 : Datos Habilitados</li> </ul> | Razon Social<br>Razon<br>Social:                                                                                                    |
| Paso 5 : Datos Cuentas Ban                                                         | Documento de Identificación         * Tipo de documento:       Cédula de Identidad         * Nro.       123456         Documento       Complemento         IS       Expedido:         LA PAZ                      |
|                                                                                    | Documento Adicional<br>Tipo de Documento:  Nro. Documento:  Aquí colocar su                                                                                                    |
|                                                                                    | Datos del Beneficiario       Correo         Primer Apellido: TORRICO       * Estado Civil: CASADO(A) •       electrónico         Segundo Apellido: MENDEZ       * Fecha Nacimiento: 1/01/1960 🗞       electrónico |
|                                                                                    | * Nombres JUAN PABLO * Pais: BOLIVIA<br>Apellido Casada. * Email: JuanPerezTorrico@gmail.com                                                                                                    |
|                                                                                    | Formato Información Tingrese Texto de la Imagen 33594                                                                                                    |
|                                                                                    | Siguiente >>                                                                                                    |

Figura Nº 7

6

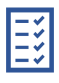

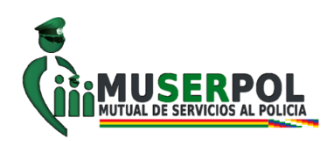

| En el caso    |                       | Ministerio de PERSUNAS NATURALES ECONOMÍA PRODUCCION-Server: 168-6091 V PERFIL DE USUARIOS DE INTERNET NZAS PÚBLICAS | Entidad:<br>D.A.: U.E.:<br>Gestión: 2020 |
|---------------|-----------------------|----------------------------------------------------------------------------------------------------|------------------------------------------|
| que su estado |                       |                                                                                                    | Cerrar Sesion                            |
| civil sea     |                       |                                                                                                    |                                          |
| CASADO(A) o   |                       |                                                                                                    |                                          |
| VIUDA:        | 1 : Datos Generales   | Categoria - Sub Categoria                                                                                            |                                          |
| Donde         |                       | * Categoria: Privado                                                                                                 |                                          |
| menciona      | 2 : Datos Dirección   |                                                                                                    |                                          |
| Formato       |                       | Dazon Gorial                                                                                                    |                                          |
| seleccionar   | 3 : Datos Representan | Razon                                                                                                    |                                          |
| de acuerdo a  | Datos Habilitados     | Social:                                                                                                    |                                          |
| la            |                       | Documento de Identificación                                                                                          |                                          |
| información   | s Cuentas Ban         | * Tipe de desumentes Cádula de Identidad <b>-</b> * Nr0 167112 Complemente 10 Evredidas                              |                                          |
| registrada en |                       | Documento                                                                                                    |                                          |
| el SEGIP y su | $\land$               | Documento Adicional                                                                                                  |                                          |
| estado civil. |                       |                                                                                                    |                                          |
|               | $\neg \land \land$    |                                                                                                    |                                          |
|               |                       | Datos del Beneficiario                                                                                               |                                          |
|               |                       | Primer Apellido: JOHNS * Estado Civil: CASADO(A)                                                                     |                                          |
|               |                       | Segundo Apellido: MONJE * Fecha Nacimiento: 2/05/1942                                                                |                                          |
|               |                       | * Nombres: JAIME * Pais: BOLIVIA                                                                                     |                                          |
|               |                       | vllido Casada: * Email: jaimejohns1942@gmail.com                                                                     |                                          |
|               |                       |                                                                                                    |                                          |
|               |                       |                                                                                                    |                                          |
|               |                       | 50066                                                                                                    | 2                                        |
|               |                       |                                                                                                    |                                          |
|               |                       | No Utiliza Apellido de Casada Ingrese Texto de la Imagen 5pd66                                                       |                                          |
|               |                       | Utiliza Apellido de Casada con un solo Apellido.<br>Utiliza Apellido de Casada con Todos los apellidos.              | Siguiente >>                             |
|               |                       | Llenados esto<br>datos debe                                                                                          | s P                                      |
|               |                       | hacer clic en e<br>botón                                                                                             | ±                                        |
|               |                       | SIGUIENTE                                                                                                    | )                                        |

### NOTA IMPORTANTE SOLO PARA CASOS DE CASADO(A) O VIUDA

- En el caso de varones CASADO, seleccionar "No Utiliza Apellido de Casada".
- En el caso de mujeres CASADA, seleccionar "Utiliza Apellido de Casada con un solo Apellido" o "Utiliza Apellido de casada con Todos los apellidos" en función a lo registrado en su Cedula de Identidad.

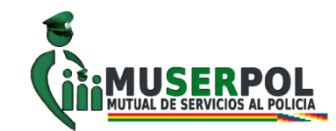

| <b>PASO 2 DATOS DE DIRECCIÓN</b><br>El beneficiario debe llenar los datos de<br>dirección:                                                                                                    | 2 0 0 0 0 0                                                                                                    | Ministerio de<br>ECONOMÍA<br>Y<br>NZAS PÚBLICAS                                                                                                    | BENEFICIARIOS<br>REGISTRO DE DIRECCIONES DE BEN<br>PRODUCCION-Server: 246-6091<br>PERFIL DE USUARIOS DE INTERNET                                                           |                | Perfil: 71<br>Usuario: USUARIOINTERNE<br>Entidad:<br>D.A.: U.E.:<br>Gestión: 2020<br>Cerrar Sesion |
|----------------------------------------------------------------------------------------------------|----------------------------------------------------------------------------------------------------|----------------------------------------------------------------------------------------------------|----------------------------------------------------------------------------------------------------|----------------|----------------------------------------------------------------------------------------------------|
| <ul> <li>a) Ciudad → (ejemplo: La Paz, Sucre, etc.)</li> <li>b) Localidad → (ejemplo: La Paz)</li> <li>c) País → (ejemplo: Bolivia).</li> <li>d) Dirección → llenar la dirección actual del beneficiario según se muestra en la figura 4.</li> <li>e) Teléfono, celular, código postal y fax llenar si tiene.</li> <li>f) Una vez llenado el beneficiario presiona el botón siguiente.</li> </ul> | <ul> <li>Paso 1 : Datos Generales</li> <li>Paso 2 : Datos Dirección</li> <li>Paso 3 : Datos Representan</li> <li>Paso 4 : Datos Habilitatou</li> <li>Paso 5 : Datos Cuentas e</li> </ul> | Identificacion del Benef<br>Razon Social: JUAN<br>Tipo de Identificación: C<br>* tos Dirección<br>* Ciudad:<br>* Localidad:<br>Dirección: CALLE PO<br>Casilla Postal: | ciario<br>PABLO MENDEZ TORRICO<br>idula de Identidad  Cocument: 123456<br>LA PAZ * País: BOLIVIA •<br>LA PAZ Telefono: 222351<br>RTOCARRERO Nº 1937 ZONA VILLA COI<br>Fax: | Expedido: L.P. |                                                                                                    |
|                                                                                                    |                                                                                                    |                                                                                                    | Figura N° 8<br>UNIDAD DE OTORGACIÓN I                                                                                                    | << Ante        | rior Siguiente >>                                                                                  |

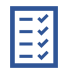

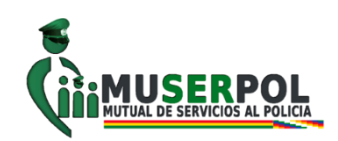

## **PASO 3.- REPRESENTANTE**

Para el caso de las Personas Naturales, el sistema identifica a la misma persona como representante de sí mismo.

|                            | Messiero de<br>CONOMÍA<br>VZAS PÚBLICAS                                             | BENEFIC<br>REGISTRO DE REPRE<br>PRODUCCION-Se<br>PERFIL DE USUARI | IARIOS<br>SENTANTES DE BEN<br>rver: 172-6091<br>OS DE INTERNET |                                   | Perfil: 71<br>Usuario: US<br>Entidad:<br>D.A.: U.E.<br>Gestión: 203 | JARJOONTERNE<br>2<br>20 |
|----------------------------|-------------------------------------------------------------------------------------|-------------------------------------------------------------------|----------------------------------------------------------------|-----------------------------------|---------------------------------------------------------------------|-------------------------|
|                            |                                                                                     | Reportes Adicionales                                              | 3                                                              |                                   |                                                                     | escar Sesion            |
| Paso 1 : Datos Generales   | Identificación del Benefician<br>Razon Social:<br>Tipo de Identificación: Cédula de | JUAN PABLO MENDEZ TORRICO<br>e Identidad Documento:               | 123456                                                         | Expedido:                         | L.P.                                                                |                         |
| Paso 4 : Datos Habilitados | Datos : Representantes                                                              | dar 🔉 Cancelar<br>Niro, Documento Complement                      | o Expedido                                                     | Primer Apeliido Segu              | ndo Apellido de C                                                   | iasada                  |
|                            |                                                                                     | Figura N                                                          | ° 9                                                            |                                   |                                                                     |                         |
|                            | AZÓN SOCIAL:                                                                        | Nombre del <sup>-</sup>                                           | Fitular                                                        |                                   |                                                                     |                         |
| 2 1                        | PO DE IDENTIF                                                                       | FICACIÓN: Cé                                                      | dula de Ic                                                     | lentidad                          |                                                                     |                         |
| 3 TIF<br>el r<br>sirr      | PO DE IDENTIF<br>nombre y otras<br>ve para identifi                                 | ICACIÓN: Do<br>informacione<br>carla. Ej.: Cé                     | ocumento<br>es de una<br>dula de Id                            | en el que<br>persona,<br>lentidad | e constan<br>y que                                                  |                         |
| 4 EX                       | (PEDIDO: Dep<br>cumento de id                                                       | partamento<br>entidad C.I. E                                      | en el cu<br>ij. L.P., OF                                       | ual se<br>R.                      | emitió el                                                           |                         |
| 5                          | DATOS DE<br>las <u>Person</u><br>informació<br>por el siste                         | L REPRESEN<br>as Naturale<br>ón es genera<br>ema.                 | ITANTE: I<br><u>s</u> es el m<br>ida de ma                     | En este p<br>ismo Tit<br>anera au | ounto par<br>ular, la<br>tomática                                   | a                       |

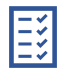

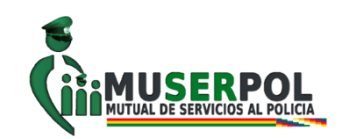

## DATOS DEL REPRESENTANTE:

|                                                      |                                                                                                    | ECONOMÍA<br>NZAS PÚBLICAS | BENEFICI<br>REGISTRO DE REPRES<br>CANAGO-Servi<br>PERFIL DE USUARIO | ARIOS<br>RENTANTES DE BEN<br>R1 156-7011<br>DS DE INTERNET |                               |                                        | Pedit: 73<br>Usuario:<br>Entidad:<br>D.A.: U<br>Gestión: | USUARIOINTERN<br>J.E.:<br>2019 |
|------------------------------------------------------|----------------------------------------------------------------------------------------------------|---------------------------|---------------------------------------------------------------------|------------------------------------------------------------|-------------------------------|----------------------------------------|----------------------------------------------------------|--------------------------------|
| Presionar el<br>botón: <b>Nuevo</b><br>Representante | Alexantria CANANAN<br>Paso 1 : Datos Generales<br>Paso 2 : Datos Dirección<br>Paso 4 : Datos Nacionalos<br>Paso 5 : Datos Cuentas |                           | z TORRICO<br>de Identidad Documentor                                | 123456<br>En este<br>Natu                                  | e punto<br>rales e            | Expedito: LP.<br>para las<br>s el misr | Perso<br>no Titu                                         | Cerror Sesion                  |
|                                                      |                                                                                                    | ERO(A) ~                  | JUAN PABLO MENDEZ TOREICO                                           | BOLIVIA                                                    | Titular v<br>Legal<br>Titular |                                        | < Antenior   St                                          | )<br>puerte >>                 |

- Posteriormente presionar el botón: Guardar

| (Č) =                                                                        | ECONOMÍA<br>Y<br>ANZAS PÚBLICAS                                                               | BENE<br>REGISTRO DE RE<br>CAPASIGHO<br>PERFIL DE USU | FICIARIOS<br>PRESENTANTES DE BEN<br>Server: 156-7011<br>ARIOS DE INTERNET |                                           |             | Perfit, 21<br>Usuano:<br>Entidad:<br>D.A.: U<br>Gestión: | USUARIOINTER<br>J.E.:<br>2019 |
|------------------------------------------------------------------------------|-----------------------------------------------------------------------------------------------|------------------------------------------------------|---------------------------------------------------------------------------|-------------------------------------------|-------------|----------------------------------------------------------|-------------------------------|
|                                                                              |                                                                                               | 11                                                   |                                                                           |                                           |             |                                                          | Cerrar Sesion                 |
| Paso 1 : Datos Generale<br>Paso 2 : Datos Drecodo<br>Paso 3 : Datos Represen | s identificación del Beneficiar<br>Ratoh Soctel: NAO ESPEJO x<br>Tito de Identificación: Eddu | NO<br>IATERONE<br>Is de Menticad + Documen           | Noc [11110561                                                             |                                           | Expedito: U | A PAZ                                                    | Ŧ                             |
| Paso 4 : Datos Habiltado     Paso 5 : Datos Cuentas i                        | Datos : Representantes<br>Intervo Representante<br>Ovi Formato Ini<br>ERO(A) ~                | Radon Social<br>NAO ESPEJO KATERBIE                  | Pais<br>BOLIVIA #                                                         | Caracter<br>Titular C<br>Legal<br>Titufor | Notaria     | Num Doc Poder                                            | Fecha Doc                     |
|                                                                              | ¢                                                                                             |                                                      |                                                                           |                                           |             |                                                          | ,                             |
|                                                                              |                                                                                               |                                                      |                                                                           |                                           |             | << Anterior Sig                                          | pviente >>                    |

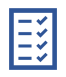

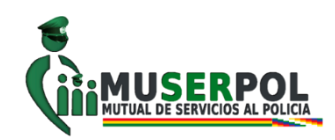

## **PASO 4.- HABILITADOS (Opcional)**

El usuario selecciona la opción **"Nuevo Habilitado" el** sistema habilita un nuevo registro.

> En esta pantalla se registra la información de personas habilitadas para recoger cheques cuando el pago sea de Gobiernos Autónomos Departamentales, Municipales y/o Universidades.

| 🛈 🔒 Ministerio de E nom                                                           | nia y Fina (BO) https://sigep.sigma.gob.bo/beneficiarios/faces/S C Q Buscar                                                                              | + * © :                                                                                                    |
|-----------------------------------------------------------------------------------|----------------------------------------------------------------------------------------------------|----------------------------------------------------------------------------------------------------|
|                                                                                   | Ministerio de REGISTRO DE HABILITADOS<br>ONOMÍA PRODUCCION-Server: 195-6091<br>V<br>ZAS PÚBLICAS                                                         | 10/10/2016 - 16:22<br>Perfi: 71<br>Usuario: USUARIOINTE<br>Entidad:<br>D.A.: U.E.:<br>Gestión: 2016<br>Cerrar Sesion |
| aso 1 : Dato : enerales<br>aso 2 : Dato : Dirección<br>aso 3 : oco: Representants | identificación del Beneficiario<br>Razon Social: JUAN P. MENICEZ TORRICO<br>Tipo de Identificación: Cédula de Identidad  Documento: 123456 Expedido: LP. | 0                                                                                                    |
| aso 4 : Datos Habilitados<br>aso 5 : Datos Cuentas Bancz                          | Datos de Habilitados<br>Duevo Habilitado 🕞 Guardar 🔉 Cancelar                                                                                            |                                                                                                    |
|                                                                                   | Opciones Tipo de<br>Identificación Nro. Documento Complemento Expedido Primer Apellido Segundo Apellido A                                                | pelido Casac                                                                                                    |
|                                                                                   | << Anter                                                                                                    | rior Statiente >>                                                                                                    |
|                                                                                   | Figura Nº 10                                                                                                    | R                                                                                                    |
|                                                                                   | I finalizar al registro al                                                                                                    |                                                                                                    |

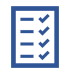

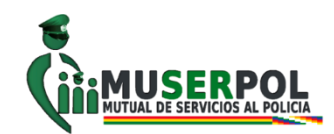

## **PASO 5.- CUENTAS BANCARIAS**

a) Hacer

Cuenta

- El registro de por lo menos una cuenta bancaria es obligatorio para Beneficiarios que reciben pagos del Tesoro General de la Nación.
- El usuario selecciona la opción "Nueva Cuenta Bancaria" y el sistema le habilitará un nuevo registro para el ingreso de la información de la cuenta bancaria.

|                 |                              | Ministerio de<br>ECONOMÍA<br>Y<br>NZAS PÚBL | ICAS                                                       | BENEF:<br>REGISTRO DE CU<br>PRODUCCION-<br>PERFIL DE USUA | ICIARIOS<br>IENTAS BANCIARIAS<br>Server: 240-6091<br>RIOS DE INTERNET |                 | Perfi<br>Usua<br>Entic<br>D.A.<br>Gest | il: 71<br>ario: USUARIOINTERNE<br>dad:<br>.: U.E.:<br>tión: 2020 |
|-----------------|------------------------------|---------------------------------------------|------------------------------------------------------------|-----------------------------------------------------------|-----------------------------------------------------------------------|-----------------|----------------------------------------|------------------------------------------------------------------|
|                 | CONSULTAS DEL SIGEP - P      | Permisos Iniciales 🗸                        |                                                            |                                                           |                                                                       |                 |                                        | Cerrar Sesion                                                    |
|                 | 2 🖯 🖹 🕄 🤉                    | 8 🔍 🔍                                       | 🖴 📔 👻 📃 👧 Reportes A                                       | dicionales                                                |                                                                       |                 |                                        | 0                                                                |
|                 | Paso 1 : Datos Generales     | Identificación                              | del Beneficiario                                           |                                                           |                                                                       |                 |                                        |                                                                  |
|                 | ] Paso 2 : Datos Dirección   | Razon Social:<br>Tipo de Identif            | ROCA TROCHE VANESSA JACQUE<br>icación: Cédula de Identidad | LINE Documente                                            | p: 10931325                                                           | Expedido        | D: LA PAZ                              | <b>_</b>                                                         |
|                 | Paso 3 : Datos Representant  | .e                                          |                                                            |                                                           |                                                                       |                 |                                        |                                                                  |
|                 | ] Paso 4 : Datos Habilitados | Datos : Cuenta                              | <b>s Bancarias</b><br>a Bancaria 📑 Historial               |                                                           |                                                                       |                 |                                        |                                                                  |
|                 | Paso 5 : Datos Cuentas Band  | Ci Opciones                                 | Banco                                                      | Cuenta                                                    | Distrito                                                              | Tipo de Cuenta  | Moneda                                 | Descripción de I                                                 |
|                 |                              |                                             |                                                            |                                                           |                                                                       |                 |                                        |                                                                  |
|                 |                              |                                             |                                                            | Figura N                                                  | ° 11                                                                  |                 |                                        |                                                                  |
| R en Nu<br>aria | leva                         |                                             |                                                            |                                                           |                                                                       | UNIDAD DE OTORO | GACIÓN DEL CO                          | MPLEMENTO ECONÓ                                                  |

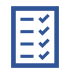

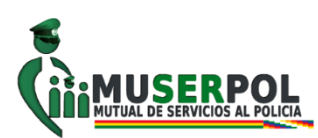

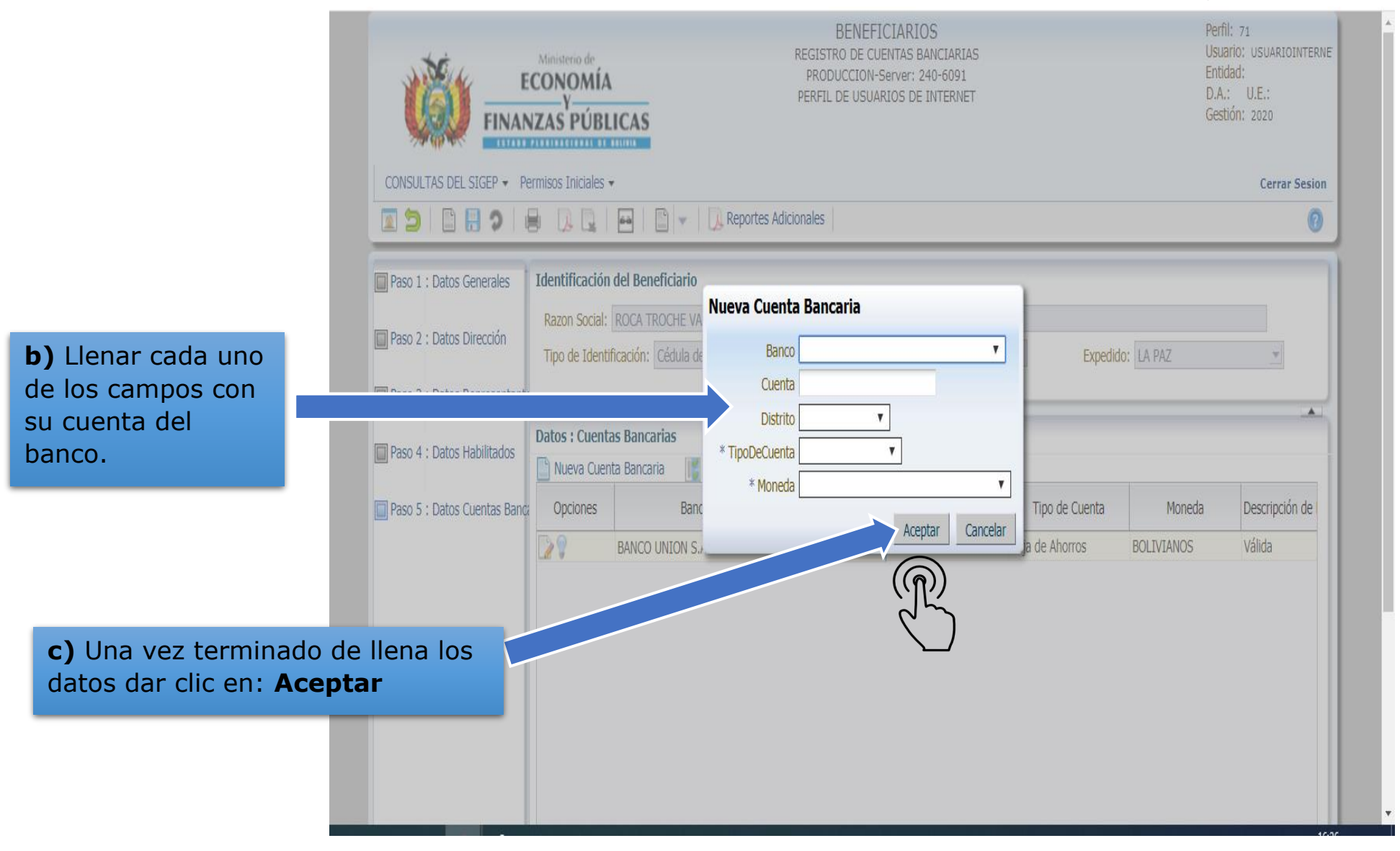

Figura Nº 12

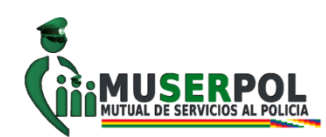

|                                                          | Ministerio de<br>CONOMÍA<br>Y<br>NZAS PÚBLICAS                                           | BENEFICIARIOS<br>REGISTRO DE CUENTAS BANCIARIAS<br>PRODUCCION-Server: 240-6091<br>PERFIL DE USUARIOS DE INTERNET               |              | Pe<br>U:<br>Ei<br>D<br>G | erfil: 71<br>suario: USUARIOINTERNE<br>ntidad:<br>.A.: U.E.:<br>estión: 2020 |  |  |  |
|----------------------------------------------------------|------------------------------------------------------------------------------------------|----------------------------------------------------------------------------------------------------|--------------|--------------------------|------------------------------------------------------------------------------|--|--|--|
| CONSULTAS DEL SIGEP   Permisos Iniciales   Cerrar Sesion |                                                                                          |                                                                                                    |              |                          |                                                                              |  |  |  |
| □ □ □ □ □ □                                              |                                                                                          | Reportes Adicionales                                                                                                    |              |                          | 0                                                                            |  |  |  |
| Paso 1 : Datos Generales                                 | Identificación del Beneficia<br>Razon Social: ROCA TROCH<br>Tipo de Identificación: Cédu | Envio de Cuenta a Validación<br>- Su Cuenta fue creada exitosamente, pero la cuenta debe ser<br>enviada a Validacion al Banco. | Expedide     | D: LA PAZ                |                                                                              |  |  |  |
| Paso 3 : Datos Representante                             | Paso 3 : Datos Representante                                                             |                                                                                                    |              |                          |                                                                              |  |  |  |
| Paso 4 : Datos Habilitados                               | Nueva Cuenta Bancaria                                                                    | - ¿ Desea Enviar la Cuenta a Validación al Banco. ?                                                                            |              |                          |                                                                              |  |  |  |
| 🔲 Paso 5 : Datos Cuentas Banca                           | Opciones                                                                                 |                                                                                                    | oo de Cuenta | Moneda                   | Descripción de l                                                             |  |  |  |
|                                                          | BANCO UNIO                                                                               | SI NO                                                                                                    | Ahorros      | BOLIVIANOS               | Válida                                                                       |  |  |  |
|                                                          | BANCO DE CE                                                                              | EDITO DE BOLL 548646513218522 LA PAZ Caja                                                                                      | de Ahorros   | BOLIVIANOS               | Elaborada                                                                    |  |  |  |
| d) Hacer clic en el<br>botón: Si para poder              |                                                                                          |                                                                                                    |              |                          |                                                                              |  |  |  |
| Va<br>Ba                                                 | ilidar la cuenta<br>inco.                                                                | a en el                                                                                                    |              |                          |                                                                              |  |  |  |

Figura Nº 13

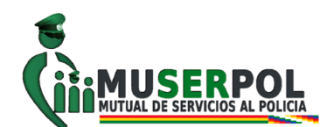

| Paso 1 : Datos Generales     | Identificación del Beneficiario                                                                                                    |                                           |                                          |                           |                               |                    |
|------------------------------|----------------------------------------------------------------------------------------------------|-------------------------------------------|------------------------------------------|---------------------------|-------------------------------|--------------------|
| Paso 2 : Datos Dirección     | Razon Social:       ROCA TROCHE VANESSA JACQUELINE         Tipo de Identificación:       Cédula de Identidad         Documento:       10931325         Expedido:       LA PAZ |                                           |                                          |                           |                               |                    |
| Paso 3 : Datos Representante |                                                                                                    |                                           |                                          |                           |                               |                    |
| Paso 4 : Datos Habilitados   | Datos : Cuentas Bancarias                                                                                                    |                                           |                                          |                           |                               |                    |
| Paso 5 : Datos Cuentas Banc  | a Opciones Banco                                                                                                    | ) Cuenta                                  | Distrito                                 | Tipo de Cuenta            | Moneda                        | Descripción de     |
|                              | BANCO DE CREDIT                                                                                                    | O DE BOLI 548646513218                    | 522 LA PAZ                               | Caja de Ahorros           | BOLIVIANOS                    | Enviada            |
|                              |                                                                                                    | La descripcio<br>habrá que<br>correctamer | ón de la cuenta<br>esperar a que<br>ite. | saldrá como<br>e el Banco | o <b>Enviada</b><br>valide la | a, luego<br>cuenta |

Figura Nº 14

1

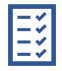

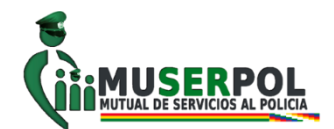

 Posteriormente el sistema mostrará un mensaje de confirmación, el cual deberá aceptar para concluir con su inscripción.

|                                                                                                    | NO DEFINIDO                                                                                                    | 17/03/2014 - 11:45                                                             |
|----------------------------------------------------------------------------------------------------|----------------------------------------------------------------------------------------------------|--------------------------------------------------------------------------------|
|                                                                                                    | Valencement de PREPRODUCCION1-7001<br>CONOMÍA OPERADOR DE BENEFICIARIOS<br>V<br>VZAS PÚBLICAS                                                                                                    | Perfil: 11<br>Usuario: LMT67244290<br>Entidad:<br>D.A.: U.E.:<br>Gestión: 2014 |
| Beneficiarios 👻 Permisos Inicia                                                                                                    | ales +                                                                                                    | Cerrar Sesion                                                                  |
|                                                                                                    |                                                                                                    | 0                                                                              |
| Paso 1 : Datos Generales Paso 2 : Datos Dirección Paso 3 : Datos Representante Paso 4 : Datos Habilitados Paso 5 : Datos Cuentas Banci | Identificación del Beneficiario Raton Social: Tipo de Identificación: Carnet de Identidad  Decomento: Eupedido: LA PAZ Datos : Euentas Bancarias Nueva Cuenta Bancaria Guardar  Confirmación: EAVACO NACCI Esta Usted seguro de Finalizar con el registro de Beneficiario?. Aceptar Cancelar | tado de Cuente                                                                 |
|                                                                                                    |                                                                                                    | < Anterior Finalizar                                                           |

Figura Nº 15

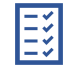

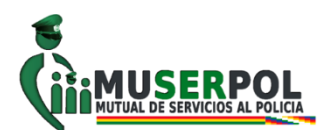

 El sistema desplegará el mensaje de finalización de la inscripción, y enviará el PIN (clave secreta) al correo electrónico señalado en el Formulario de registro en línea para futuras consultas y modificaciones.

| Beneficiarios - Fermeos brace |                                                                             | NO DEFINIDO<br>PREPRODUCCIONI-7003<br>OPERADOR DE BEHEFICIARIOS                                                                                                    | Perfit (<br>Usuario:<br>Drididadi<br>D.A.:<br>Gestión:<br>Certar Sesien |
|-------------------------------|-----------------------------------------------------------------------------|----------------------------------------------------------------------------------------------------|-------------------------------------------------------------------------|
| Paso 3 : Datos Generales      | Identificación del Benefici<br>Raton Sociali<br>Tipo de Identificación: Car | ario<br>at de Identidad (n) Documento:                                                                                                    | Exceeddor (EA PAZ                                                       |
| Paso 4 : Datos Habilitados    | Coposnes Banco NACIO                                                        | Información:<br>Se envió a su correo electrónico un enlace de activación de su<br>registro de Beneficiario, ademas su código PIN que le permite<br>ingresar y administrar su cuenta de Beneficiario.<br>Aceptar | Moneda Descripción de Estado de Cuerta<br>VEMNOS ME                     |
|                               |                                                                             |                                                                                                    | << Antonior   Prodizar                                                  |

Figura Nº 16

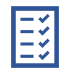

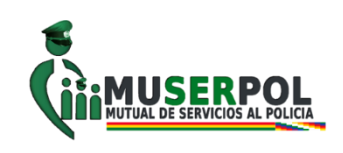

## PASO 6.- ABRIR CORREO ELECTRÓNICO

Usted debe abrir su correo electrónico (Gmail o Hotmail u Outlook u otro) proporcionado, y debe buscar en la Bandeja de Entrada, el **correo o mensaje** con el nombre "Beneficiarios – SIGEP" **tal como se muestra en la figura N° 17** y debe hacer clic e ingresar.

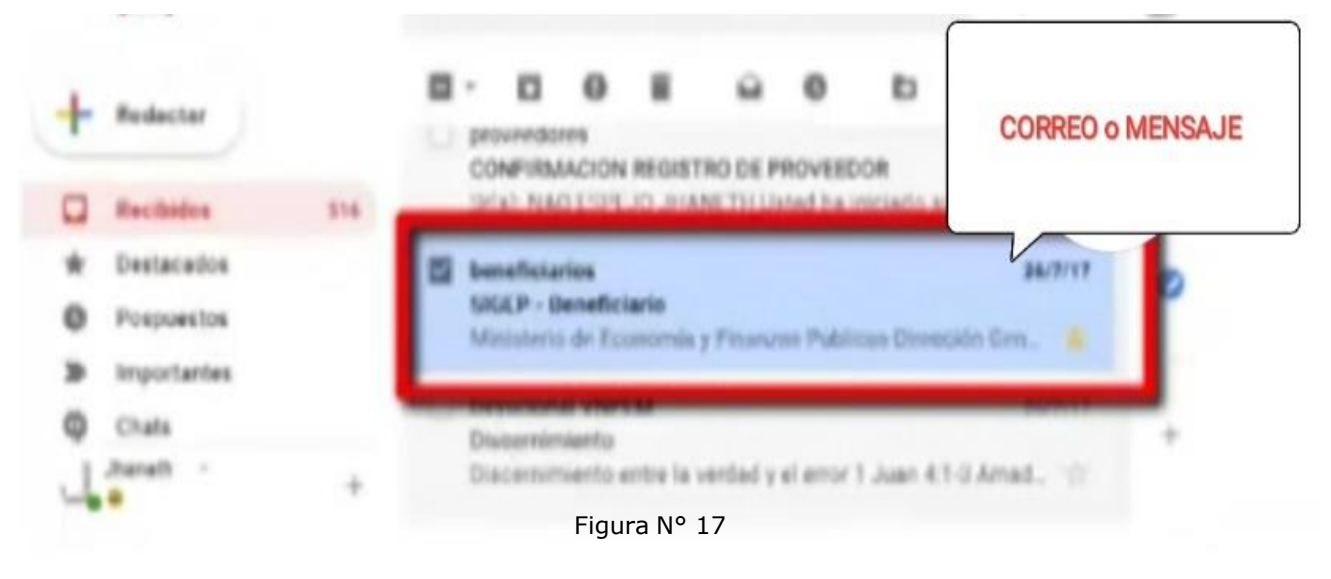

## PASO 7.- ACTIVAR SU REGISTRO COMO BENEFICIARIO SIGEP

Una vez abierto el mensaje o correo **"Beneficiarios - SIGEP"**, usted encontrará un mensaje que le indica que su registro de Beneficiario aún no se encuentra ACTIVO, para activarlo debe hacer clic e ingresar en el **ENLACE DE ACTIVACIÓN** que se encuentra en medio, **tal como se muestra en la figura N° 18**.

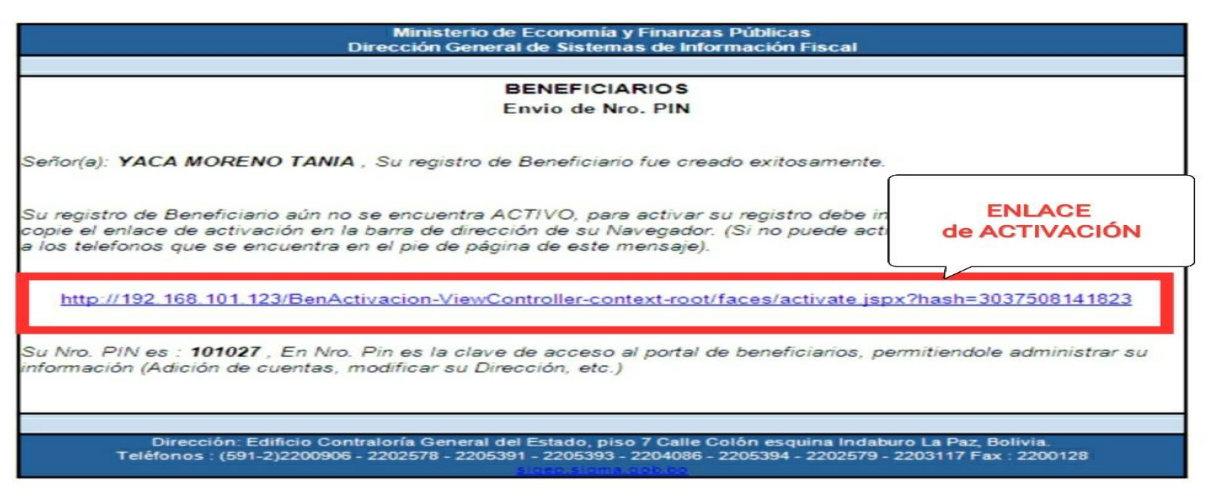

Figura Nº 18

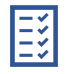

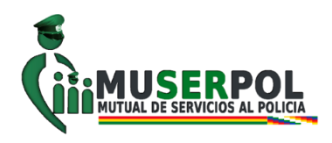

En el mismo correo o mensaje y debajo del enlace de activación, usted encontrará su **PIN (Ver figura N° 19),** el cual le servirá para acceder al sistema.

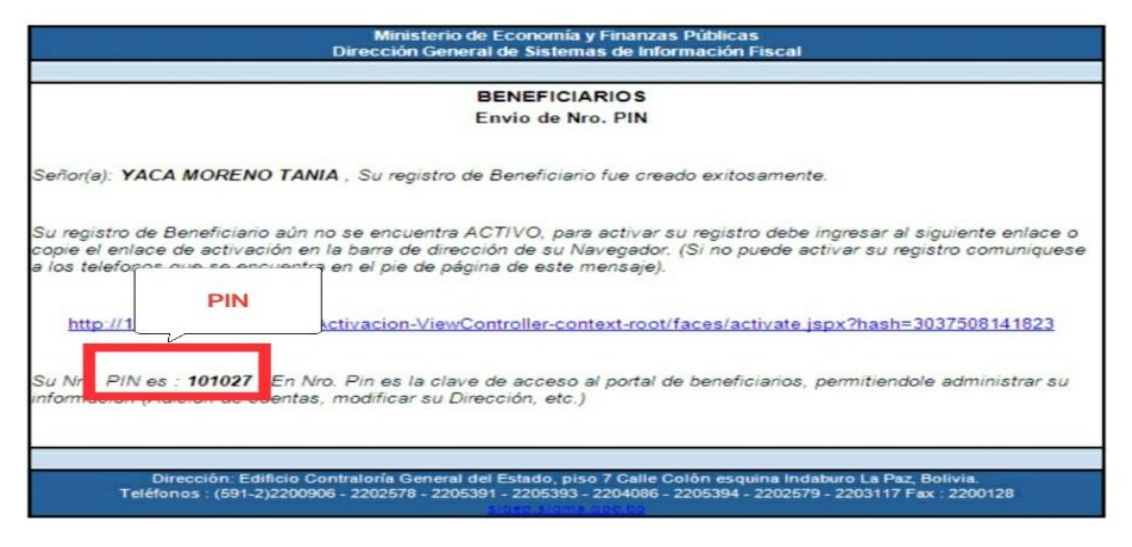

Figura N° 19

**Por ultimo** y después de hacer clic o ingresar en el enlace de activación, usted recibirá un mensaje en recuadro, donde se le indica que su registro como beneficiario ha sido activado correctamente, **tal como se muestra en la figura N° 20.** 

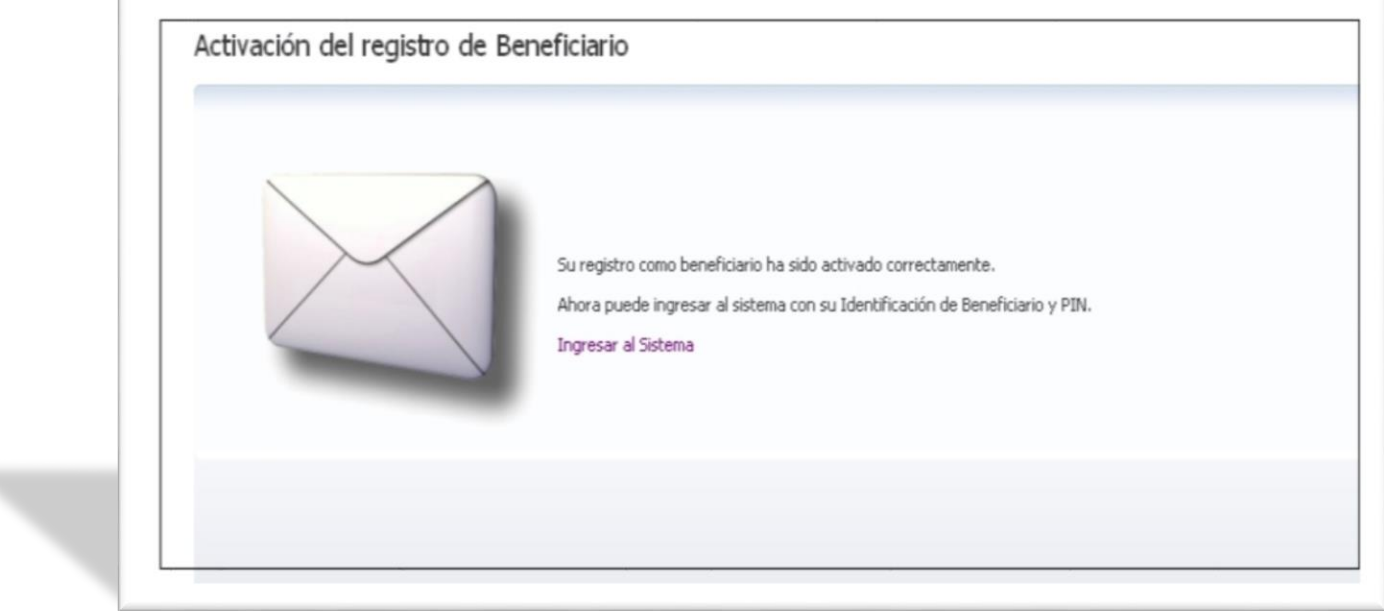

Figura N° 20

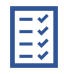

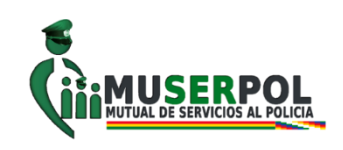

## FUENTES Y CONTACTOS DE INTERÉS.

- SISTEMA DE GESTIÓN PÚBLICA SIGEP <u>https://sigep.sigma.gob.bo/</u>
- VIDEO PROVEEDORES Y BENEFICIARIO SIGEP PROCESO DE REGISTRO <u>https://www.youtube.com/watch?v=8Y\_kantTWP8</u>
- REGLAMENTO PARA ADMINISTRACIÓN DE USUARIOS DEL SISTEMA DE GESTIÓN PÚBLICA (SIGEP) – SEGUNDA VERSIÓN <u>https://sigep.sigma.gob.bo/seguridad/guias/reglamentosigep2017.pdf</u>
- PRESUPUESTO Y CONTABILIDAD FISCAL (<u>https://www.economiayfinanzas.gob.bo/viceministerio-de-presupuesto-y-contabilidad-fiscal.html</u>)
- MUTUAL DE SERVICIOS AL POLICIA MUSERPOL <u>http://www.muserpol.gob.bo/</u>